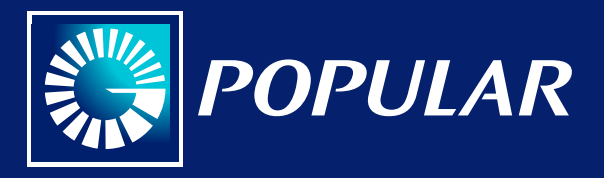

## Instructivo aprovisionamiento ÉPay

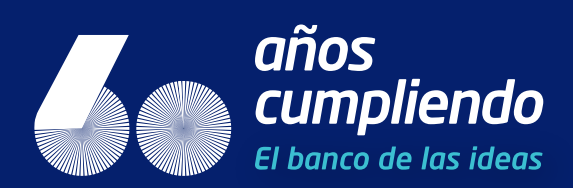

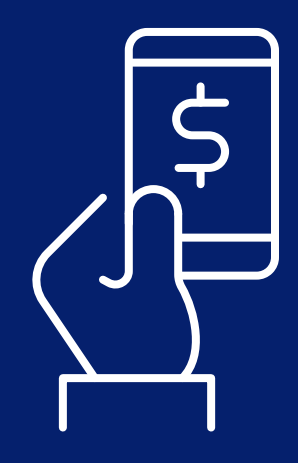

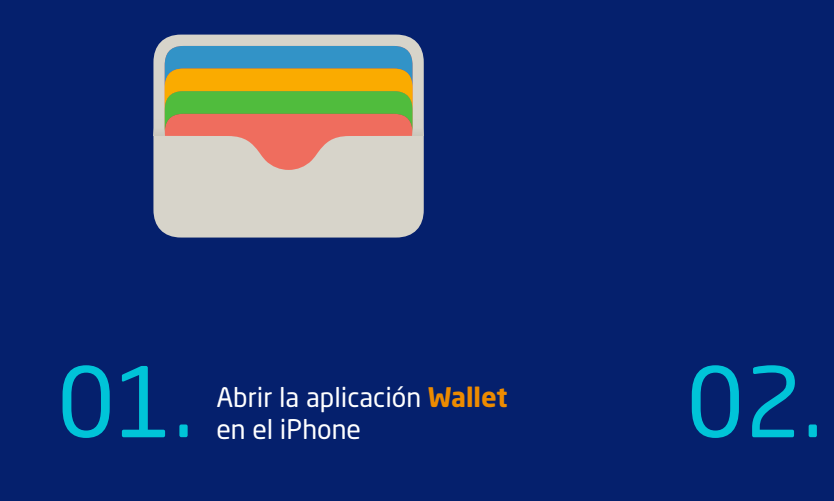

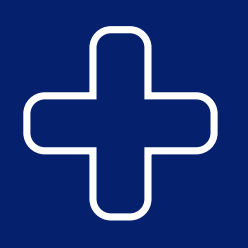

Selecciona el botón negro de + en la parte superior derecha y procede a agregar tu tarjeta Popular

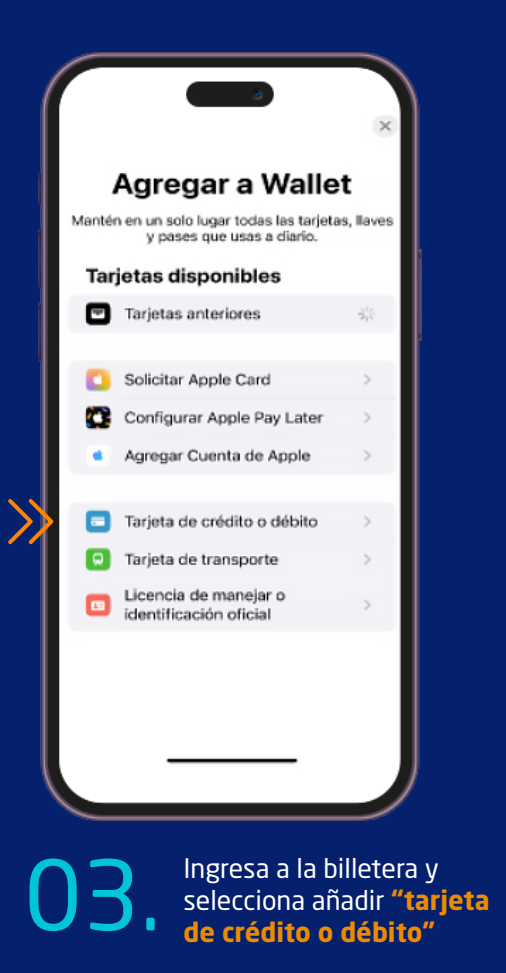

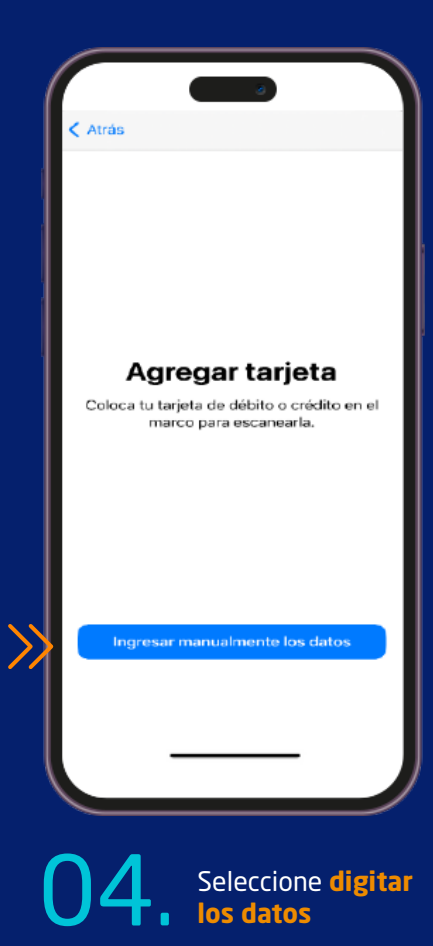

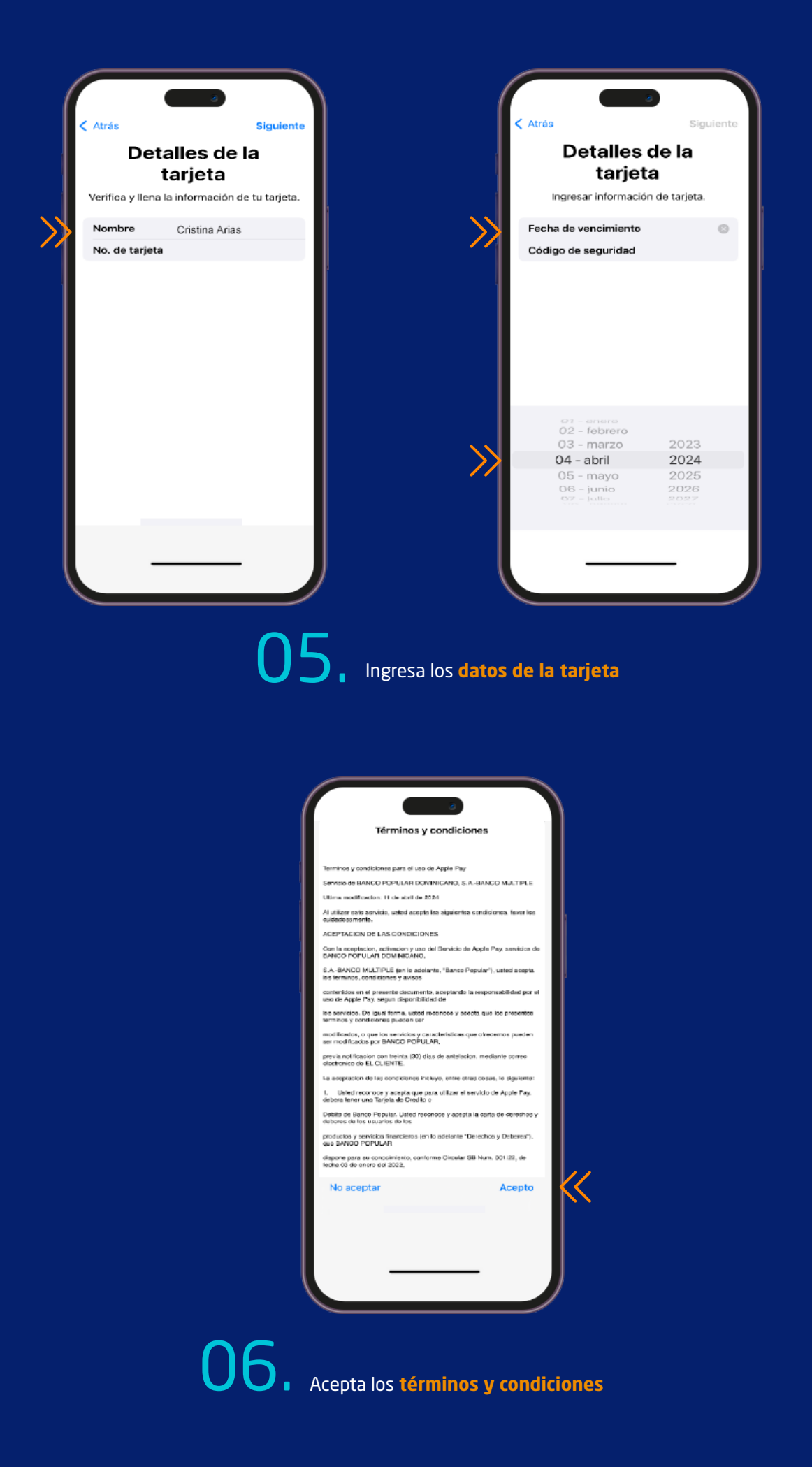

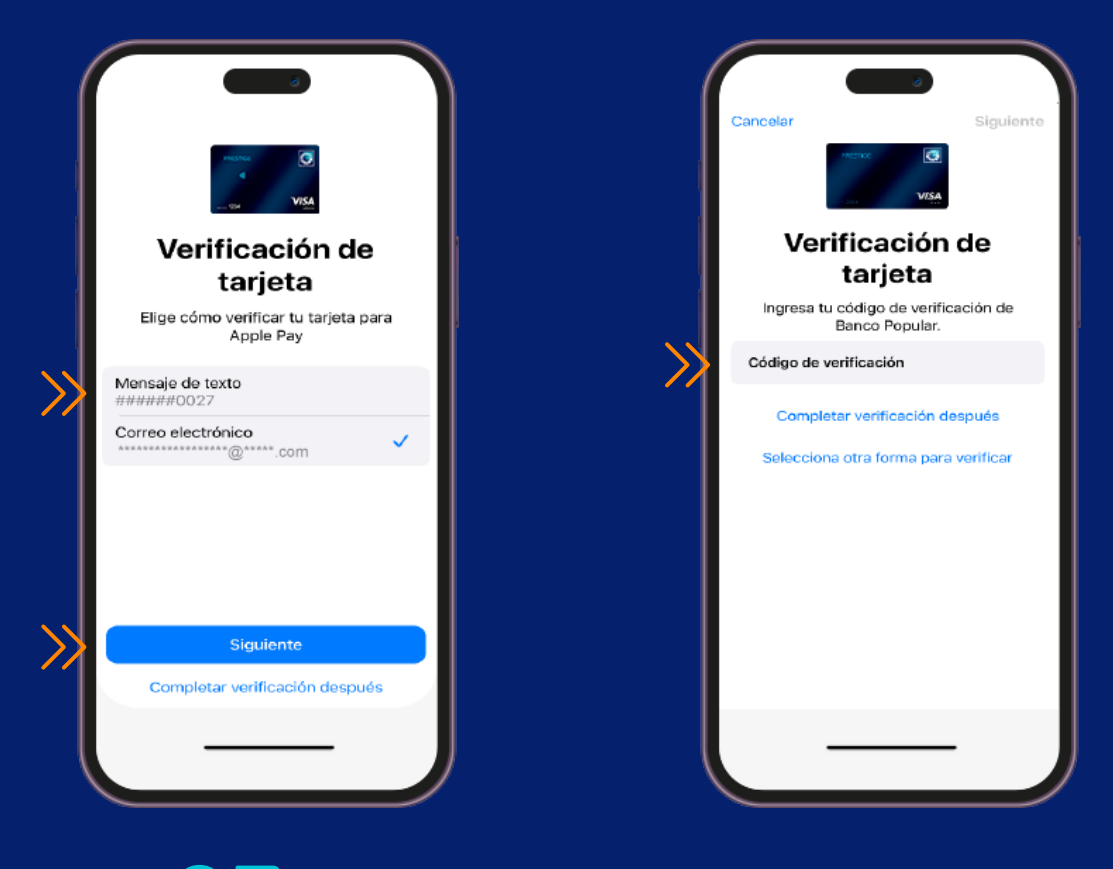

Selecciona la via por la cual deseas recibir el código de verificación y digítalo

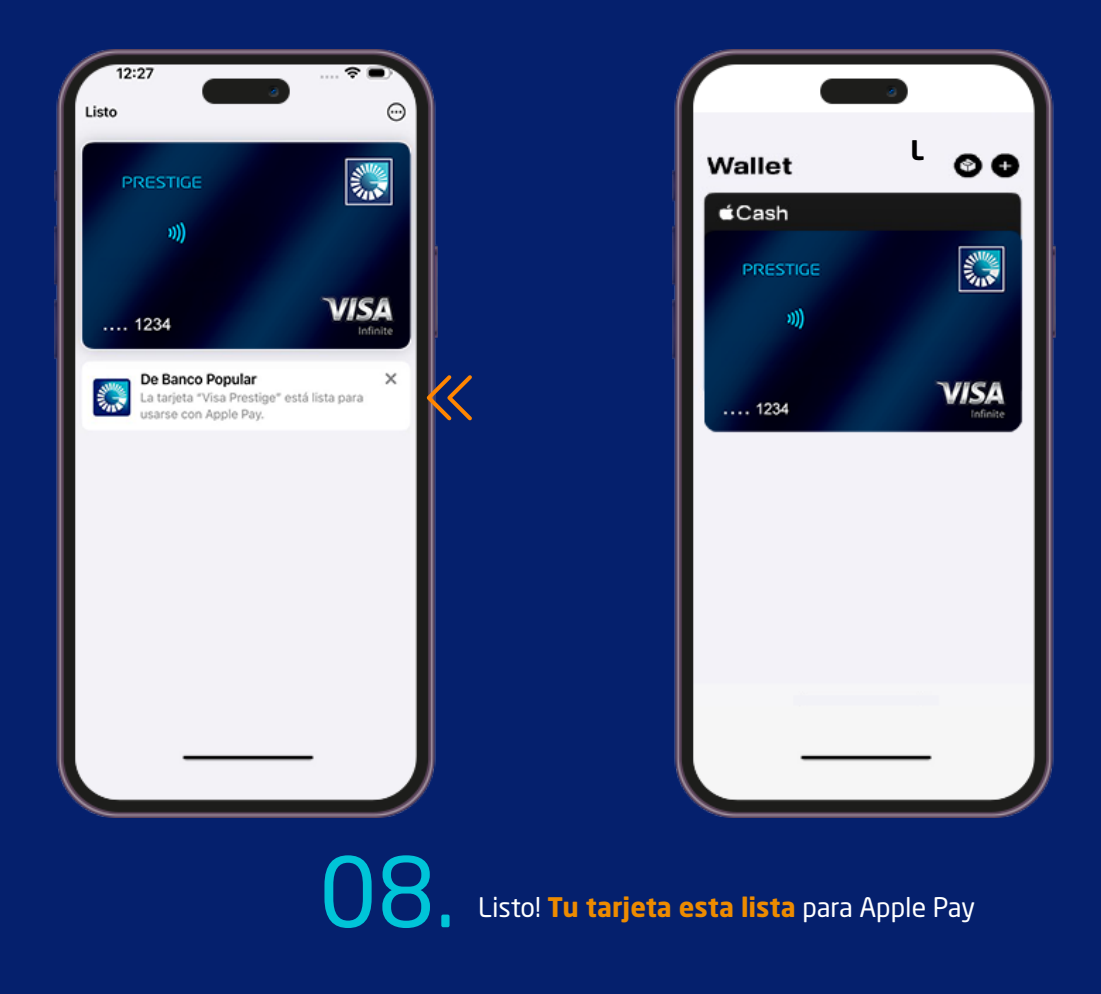